## 🗩 小贝胖瘦切换完整

**江源远** 2015-08-30 发表

# 无线设备的胖瘦切换实验 WAC361₽ 192.168.0.100 192.168.0.1 WAP621 192.168.0.3 1. 胖切瘦 a) 命令行切换 <WAP621>ap-mode fit Change working mode will reboot system, do you want to continue? [Y/N]y Change working mode to FIT now? [Y/N]y ..... 切换完成后设备重启,如果跟AC连接正确可以自动注册,版本也会自动更新。 %Mar 19 16:41:41:635 2009 WAP621 IFNET/3/LINK\_UPDOWN: GigabitEthernet1/0/1 link status is DOWN. System is starting... Press Ctrl+D to access BASIC-BOOTWARE MENU Booting Normal Extend BootWare.... The Extend BootWare is self-decompressing......Done! \*\*\*\*\*\* \* H3C WAP621 BootWare, Version 3.03 \* \*\*\*\*\*\*\* Copyright (c) 2004-2014 Hangzhou H3C Technologies Co., Ltd. Compiled Date : Sep 1 2014 CPU Type : AR9344

CPU Type: AR9344CPU L1 Cache: 32KBCPU Clock Speed: 560MHzMemory Type: SDRAMMemory Size: 128MBMemory Speed: 480MHzBootWare Size: 512KBFlash Size: 16MBPCB Version: Ver.A

BootWare Validating...

Press Ctrl+B to enter extended boot menu...

Starting to get the main application file--flash:/wa2600a\_fit.bin! The main application file does not exist--flash:/wa2600a\_fit.bin! Starting to get the backup application file--flash:/backup.bin! The backup application file does not exist--flash:/backup.bin! Starting to get the secure application file--flash:/secure.bin! The secure application file does not exist--flash:/secure.bin! Booting App fails!

Trying to get the IP address from the DHCP server..... DHCP server& # 39;s IP address is 192.168.0.100 Client& # 39;s assigned address is 192.168.0.3 DNS domain name got from DHCP server is DNS server& # 39;s IP address is 0.0.0 Default Gateway& # 39;s IP address is 192.168.0.100 This client& # 39;s subnet mask is 255.255.255.0 The length of option 43 is: 0 Change State : Idle to Broadcast Discovery Change State : Broadcast Discovery to Join Change State : Join to JoinAck Change State : JoinCfm to Image Download.....

[State : ImageLoad] Image download successful [State : Idle] Reset request, rebooting the AP Rebooting......

System is starting...

Press Ctrl+D to access BASIC-BOOTWARE MENU Booting Normal Extend BootWare.... The Extend BootWare is self-decompressing......Done!

\* \* \* \* \* \* \* \* H3C WAP621 BootWare, Version 3.03 \* \* \*

Copyright (c) 2004-2014 Hangzhou H3C Technologies Co., Ltd.

Compiled Date: Sep 1 2014CPU Type: AR9344CPU L1 Cache: 32KBCPU Clock Speed: 560MHzMemory Type: SDRAMMemory Size: 128MBMemory Speed: 480MHzBootWare Size: 512KBFlash Size: 16MBPCB Version: Ver.A

BootWare Validating...

Press Ctrl+B to enter extended boot menu...

Starting to get the main application file--flash:/wa2600a\_fit.bin!.....

.....

\* H3C WAP621 BootWare, Version 3.05 \*
\*
\*

\*

Copyright (c) 2004-2014 Hangzhou H3C Technologies Co., Ltd.

Compiled Date : Nov 20 2014 CPU Type : AR9344 CPU L1 Cache : 32KB CPU Clock Speed : 560MHz Memory Type : SDRAM Memory Size : 128MB Memory Speed : 480MHz BootWare Size : 512KB Flash Size : 16MB PCB Version : Ver.A BootWare Validating... Press Ctrl+B to enter extended boot menu... Starting to get the main application file--flash:/wa2600a\_fit.bin!..... ..... The main application file is self-decompressing..... .....Done! System application is starting... Startup configuration file does not exist. User interface con0 is available. 进入AC查看, AP已经注册成功 <H3C>dis wlan ap all Total Number of APs configured :1 Total Number of configured APs connected : 1 Total Number of auto APs connected : 0 Total Number of APs connected : 1 Maximum AP capacity : 32 Remaining AP capacity : 31 AP Profiles State : I = Idle, J = Join, JA = JoinAck, IL = ImageLoad C = Config, R = Run, KU = KeyUpdate, KC = KeyCfm M = Master, B = Backup \_\_\_\_\_ State Model Serial-ID AP Name -----3c8c-403c-88d0 R/M WAP621 219801A0Q59153Q00000 \_\_\_\_\_ b) Web切换 页面向导: 高级设置——形态切换——切换 2. 命令行瘦切胖 命令行升级需在PC上搭建TFTPServer(推荐用户使用3CDaemon搭建TFTP服务器,百度可下)将软 件版本下载到设备FLASH内,然后通过命令行首先加载BOOTROM,第二步再加载主机软件版本,加 载时敲得文件名一定要一致,建议复制黏贴不要手打,然后升级过程中避免断电重启操作。 下载到PC后需修改文件名, AP本地后对应的启动文件名均为WA2600a\_fat.bin, 需要注意文件名称修 改正确。 a) 设备有console口 断开AC连接,设备启动完毕后修改设备管理地址 1) <WAP621>sys System View: return to User View with Ctrl+Z. [WAP621]int vlan 1 [WAP621-Vlan-interface1]ip add 192.168.0.3 24 [WAP621-Vlan-interface1]qu 2) 搭建TFTP服务器 在计算机上的3CD软件上选择存放版本的路径,点应用。 上传版本 3) <WAP621>tftp 192.168.0.1 get apwa26xx\_v3.03.btw File will be transferred in binary mode Downloading file from remote TFTP server, please wait..... TFTP: 408332 bytes received in 3 second(s) File downloaded successfully. <WAP621>tftp 192.168.0.1 get wa2600a\_fat.bin ...

File will be transferred in binary mode Downloading file from remote TFTP server, please wait...../ TFTP: 9091072 bytes received in 63 second(s) File downloaded successfully. PS:如果提示FLASH空间不足已放下新版本请将老版本删除,删除后请勿重启,否则设备已无系统, 只能通过bootrom升级。 <WAP621>delete /unreserved wa2600a fit.bin The contents cannot be restored!!! Delete flash:/wa2600a\_fit.bin?[Y/N]:y Deleting a file permanently will take a long time. Please wait... ..... %Delete file flash:/wa2600a\_fit.bin...Done. //如果空间不够,可以删除原有的软件版本释放存储空间 4) 加载版本 <WAP621>bootrom update file apwa26xx\_v3.03.btw This command will update bootrom file, Continue? [Y/N]:y Now updating bootrom, please wait... Updating basic bootrom! Update basic bootrom success! Updating extended bootrom! Update extended bootrom success! Update bootrom success! <WAP621>boot-loader file wa2600a fat.bin Verifying boot file ..... This command will set the boot file. Continue? [Y/N]:y System is starting... Press Ctrl+D to access BASIC-BOOTWARE MENU Booting Normal Extend BootWare.... The Extend BootWare is self-decompressing.....Done! \* H3C WAP621 BootWare, Version 3.03 \*\*\*\*\* Copyright (c) 2004-2014 Hangzhou H3C Technologies Co., Ltd. Compiled Date : Sep 1 2014 CPU Type : AR9344 CPU L1 Cache : 32KB CPU Clock Speed : 560MHz Memory Type : SDRAM Memory Size : 128MB Memory Speed : 480MHz BootWare Size : 512KB Flash Size : 16MB PCB Version : Ver.A BootWare Validating... Press Ctrl+B to enter extended boot menu... Starting to get the main application file--flash:/wa2600a\_fat.bin!..... ..... The main application file is self-decompressing.....

Done! System application is starting... Startup configuration file does not exist. User interface con0 is available. Press ENTER to get started.

b) 设备无console口
1) 查看AP name
[H3C]dis wlan ap all
Total Number of APs configured : 0
Total Number of auto APs connected : 0
Total Number of APs connected : 1
Total Number of APs connected : 1
Maximum AP capacity : 32
Remaining AP capacity : 31
AP Profiles
State : I = Idle, J = Join, JA = JoinAck, IL = ImageLoad

C = Config, R = Run, KU = KeyUpdate, KC = KeyCfm

M = Master, B = Backup

AP Name State Model Serial-ID

\_\_\_\_\_

------

3c8c-403c-88d0 R/M WAP621 219801A0Q59153Q00000

### 2) 进入AC的隐藏模式

[H3C]\_h

Now you enter a hidden command view for developer& #39;s testing, some commands may affect operation by wrong use, please carefully use it with our engineer& #39;s direction.

#### 3) 开启AP的telnet功能:

[H3C-hidecmd]wlan ap-execute 3c8c-403c-88d0 exec-control enable [H3C-hidecmd]wlan ap-execute 3c8c-403c-88d0 telnet enable [H3C-hidecmd]qui

### 4) Telnet进入AP导入版本

<H3C>telnet 192.168.0.3

Trying 192.168.0.3 ... Press CTRL+K to abort

Connected to 192.168.0.3 ...

\* Copyright (c) 2004-2015 Hangzhou H3C Tech. Co., Ltd. All rights reserved. \*

\* Without the owner& # 39;s prior written consent,

\* no decompiling or reverse-engineering shall be allowed.

<3c8c-403c-88d0>

之后导入和加载步骤同上

命令行升级需在PC上搭建TFTPServer(推荐用户使用3CDaemon搭建TFTP服务器,百度可下)将软件版本下载到设备FLASH内,然后通过命令行首先加载BOOTROM,第二步再加载主机软件版本,加载时敲得文件名一定要一致,建议复制黏贴不要手打,然后升级过程中避免断电重启操作。

\*

下载到PC后需修改文件名,AP本地后对应的启动文件名均为WA2600a\_fat.bin,需要注意文件名称修改正确。